# Gebruik "vrije tekst/HTML " via "Personaliseer"

 $\rightarrow$ Log in op uw blog.

→Klik in het menu op "Personaliseer"

→Scroll naar "Vrije tekst/html"

 $\rightarrow$ Klik L of R op het **groen pijltje** naar gelang de kolom die u kiest, zie Afb 1.

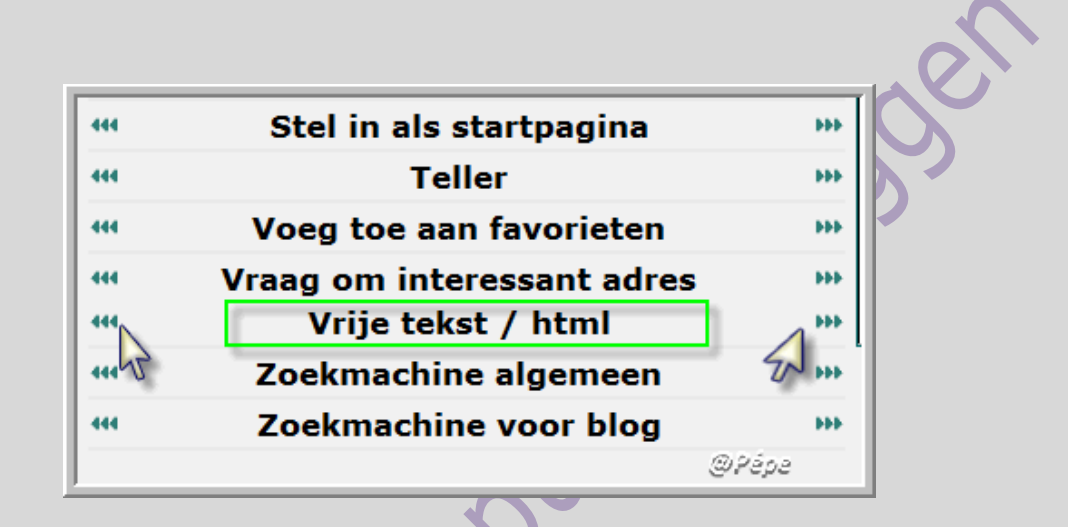

## <u>Tekst toevoegen in uw L of R kolom met de editor die is ingesteld</u> <u>voor u als gebruiker op "Normaal (standaard)"</u>

Afb 1

 $\rightarrow$ Met het klikken op het L of R pijltje opent onderstaand venster, zie Afb 2.

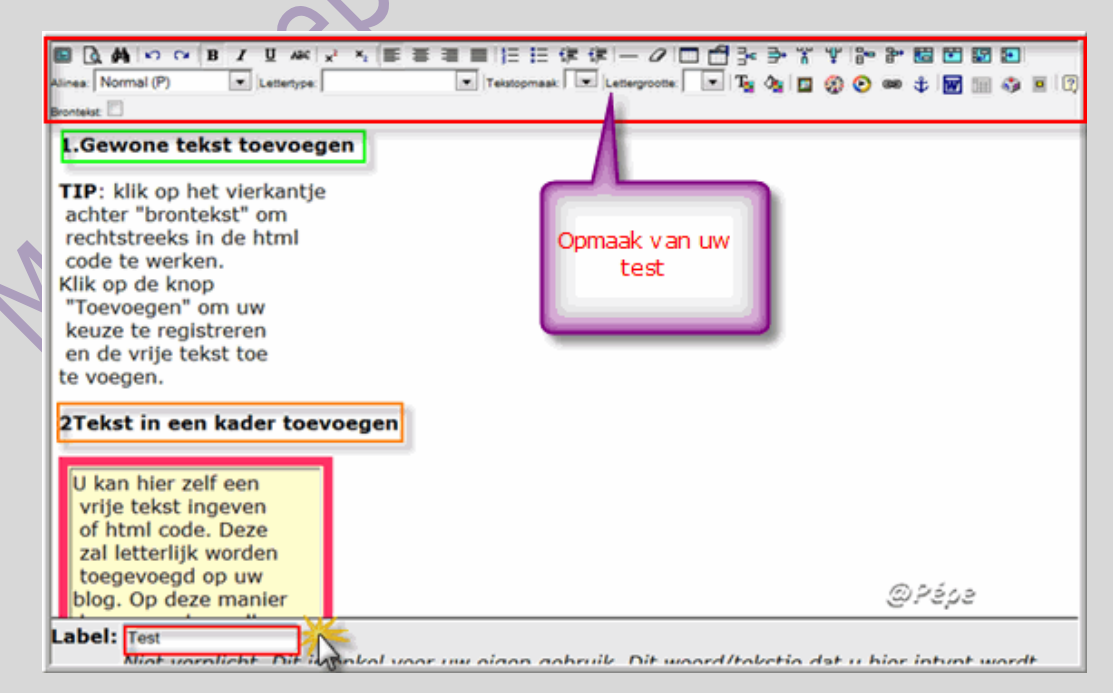

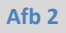

Het is belangrijk steeds het onderwerp van uw posting te vermelden

in het "Label" zo vind je alles onmiddellijk terug, zie Afb 3.

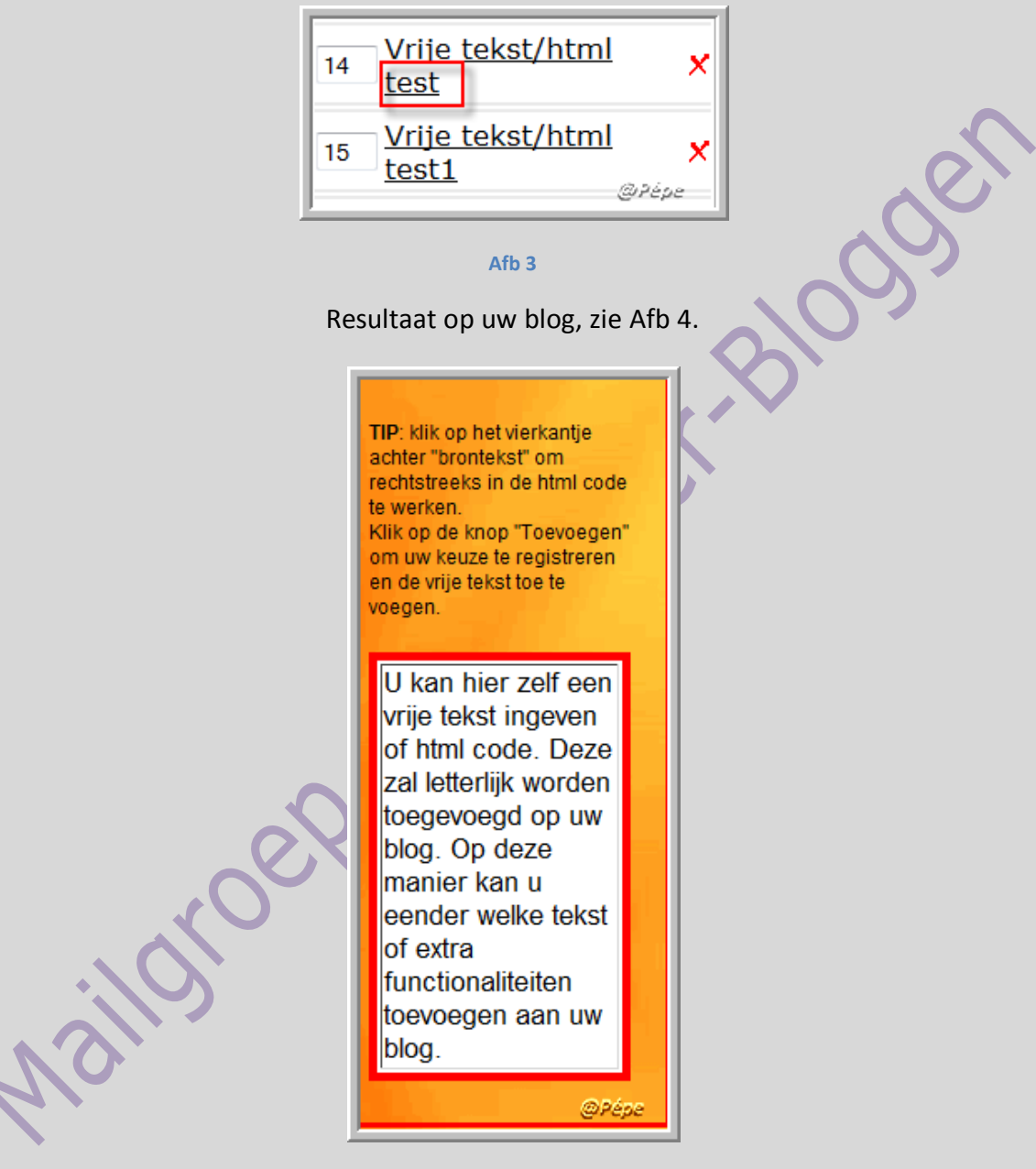

Afb 4

Om een tabel aan te maken, klik op onderstaande link

http://mailgroepbloggen.seniorennet.be/Tips trucs/Tabel.pdf

## <u>Tekst toevoegen in uw L of R kolom met de editor die is ingesteld</u> <u>voor u als gebruiker op "Nieuwe"</u>

 $\rightarrow$  Met het klikken op het L of R pijltje opent onderstaand venster, zie Afb 5.

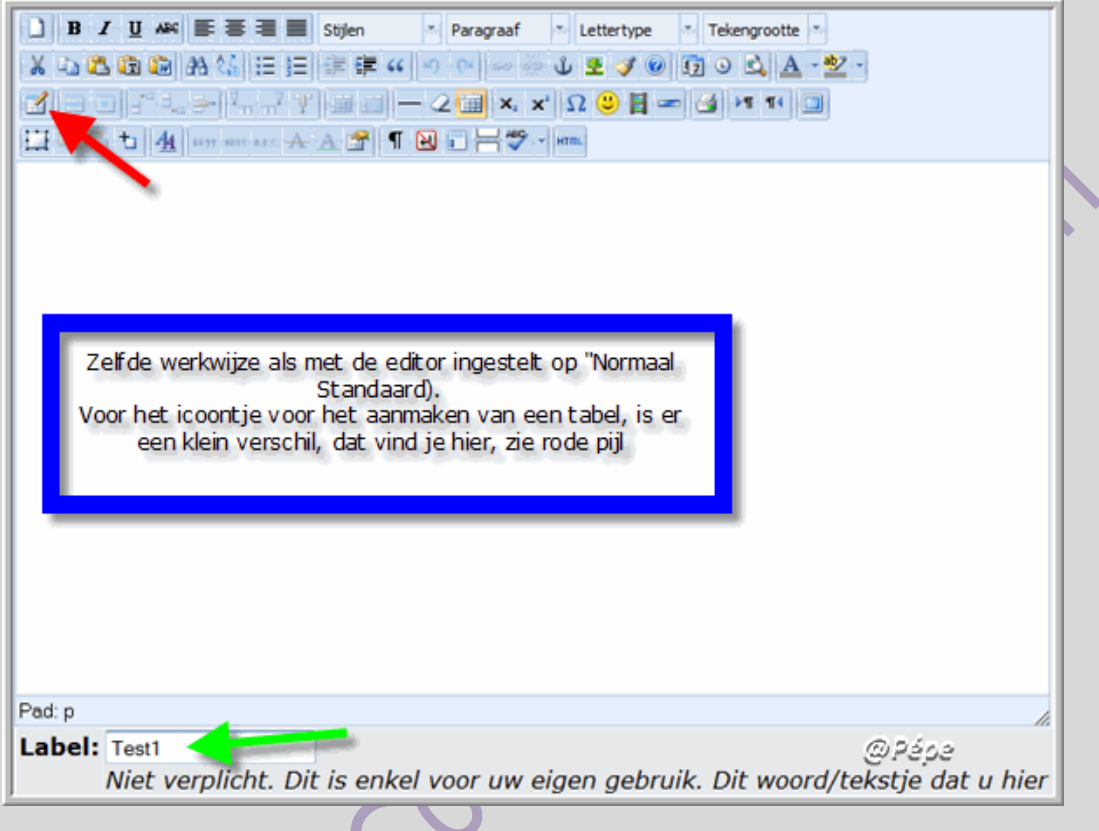

Afb 5

## Foto's of afbeeldingen plaatsen in de L of R kolom.

Eerst uw foto of afbeelding verkleinen naar een breedte van ongeveer een 150 pixels, hoogte maakt niet uit.

Tooltjes om te verkleinen vind je in de L kolom bij "**Foto's verkleinen**" op het blog http://blog.seniorennet.be/seniorennet\_blogs\_tips\_trucs/

U moet nu nog deze foto of afbeelding uploaden voor een internetadres, kan je doen bij "Plaatjesupload.nl" hier vind je hierover een handleiding, in het Nederlands.

http://mailgroepbloggen.seniorennet.be/Tips trucs/Plaatjesupload.pdf

Na het uploaden bekom men een internetadres, voor deze foto is dit:

#### http://www.plaatjesupload.nl/bekijk/2009/08/15/1250345889-270.jpg

Nu moet je het internetadres toevoegen in de html code, dit zal er zo uitzien:

<img src=" http://www.plaatjesupload.nl/bekijk/2009/08/15/1250345889-270.jpg"border=0>

Het is natuurlijk ook mogelijk via "Personaliseer" en "Foto" foto's toe te voegen, maar niet met tekst bovenaan of onderaan de foto.

Invoegen van foto of afbeelding in L of R kolom met de editor die is ingesteld op "Normaal (Standaard)".

→Log in op uw blog.

 $\rightarrow$ Klik in het menu op "**Personaliseer**".

→Scroll naar "Vrije tekst/html"

 $\rightarrow$ Klik op het **groen pijltje** L of R, zie Afb 1.

Onderstaand venster opent, zie Afb 6.

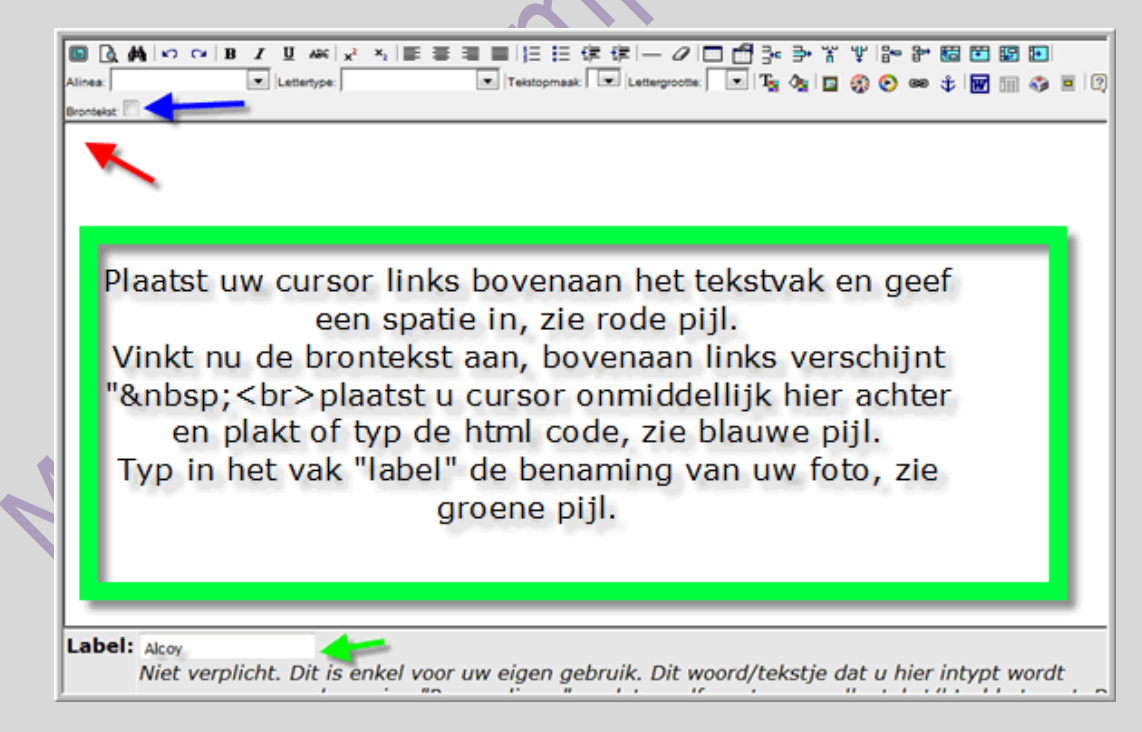

Afb 6

Dit ziet er dan zo uit, zie Afb 7.

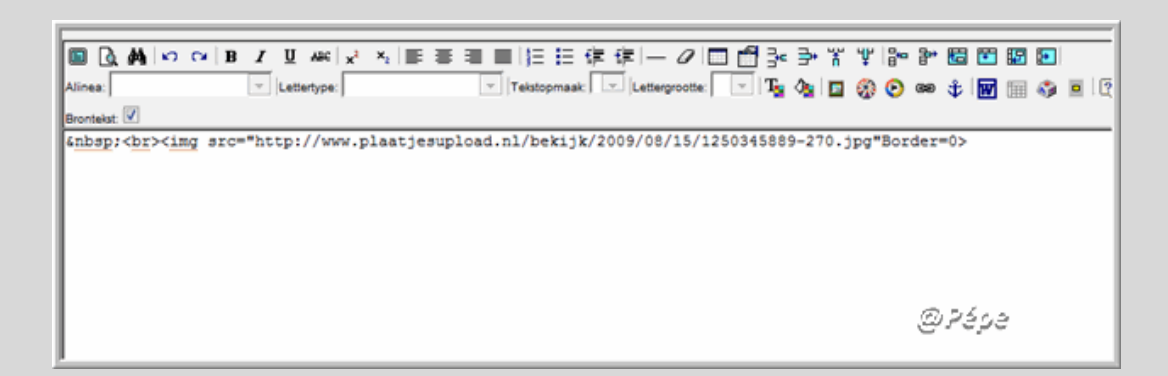

#### Afb 7

Niet vergeten vervolgens op "Toevoegen" te klikken.

Resultaat op uw blog zie Afb 8.

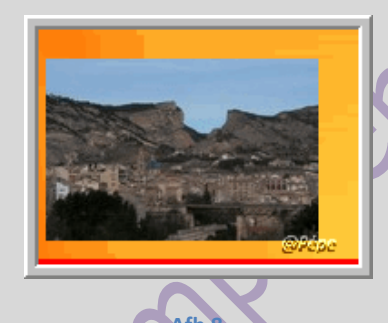

Foto of afbeelding toevoegen met tekst en gecentreerd, vinkt de "brontekst" aan, typ nu na <br><center>uw tekst <br><img src="Internetadres van de foto"border=0></center>

vb: <br><center>Alcoy (Prov Alicante)<br><img src="http://www.plaatjesupload.nl/bekijk/2009/08/15/1250345889-270.jpg"border=0></center>

Tekst onder de foto of afbeelding, vinkt eerst de "brontekst", typ nu achter <br><center><br/>de html code, onmiddellijk daar na <br> de tekst </center>

vb: <br><center> <img src="http://www.plaatjesupload.nl/bekijk/2009/08/15/1250345889-270.jpg"border=0><br>Spanje</center>

Tekst boven en onder de foto of afbeelding, vinkt de "brontekst" aan, typ nu na <br><center>uw tekst<img src="Internetadres van de foto"border=0> typ nu <br> uw tekst voor onder de foto en sluit af met </center> vb: <br><center>Alcoy (Prov Alicante)<br><img src="http://www.plaatjesupload.nl/bekijk/2009/08/15/1250345889-270.jpg"border=0><br>Spanje</center>

Resultaat van de 3 voorbeelden, zie Afb 9.

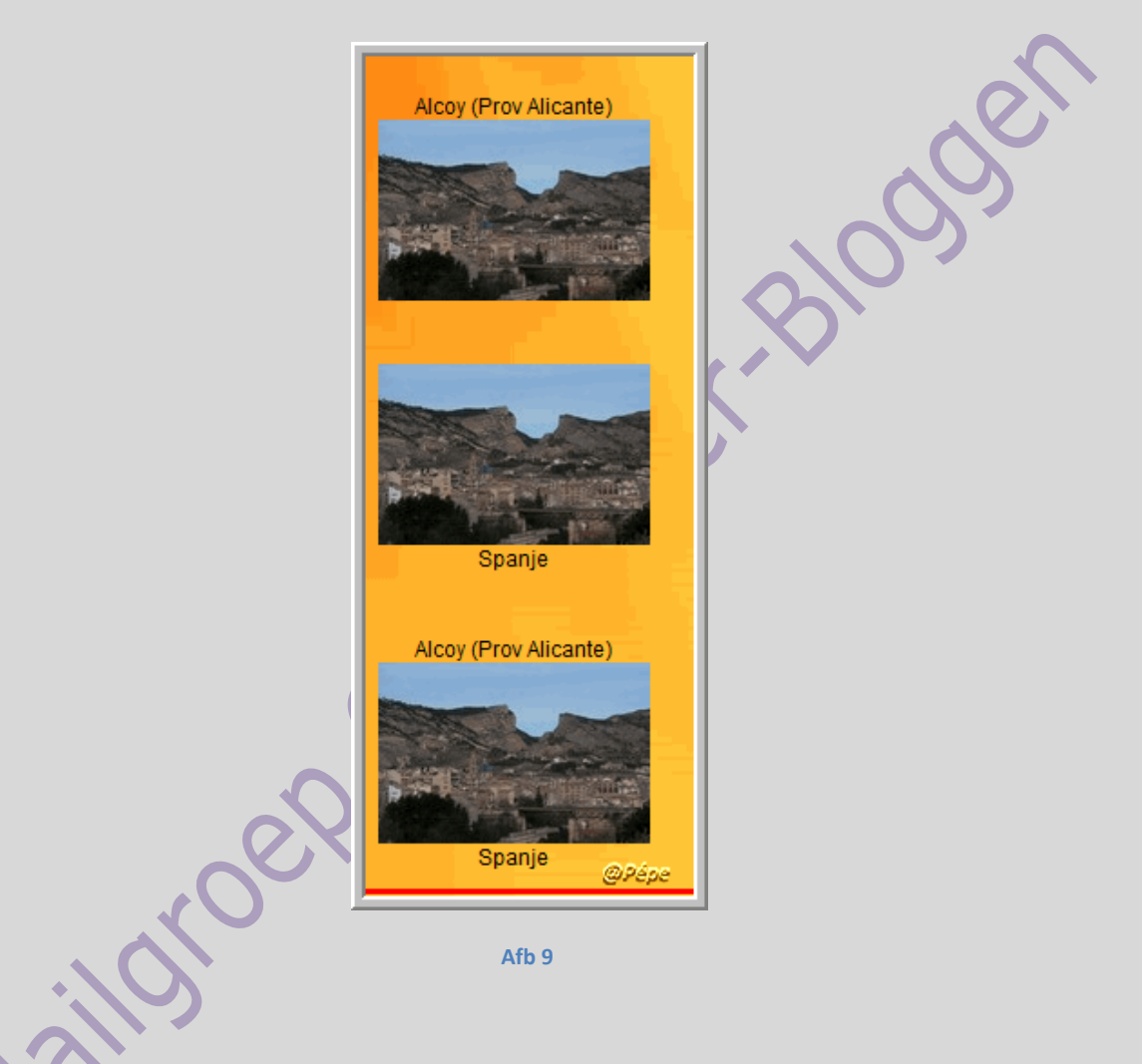

Omschrijving meest gebruikte HTML code:

<center> = centreren

<br> = andere lijn

= spatie

= paragraaf – tekst.

### Invoegen van foto of afbeelding in L of R kolom met de editor die is ingesteld op "Nieuwe".

 $\rightarrow$ Log in op uw blog.

 $\rightarrow$ Klik in het menu op "**Personaliseer**".

→Scroll naar "Vrije tekst/html"

 $\rightarrow$ Klik op het **groen pijltje** L of R.

Onderstaand venster opent, zie Afb 10.

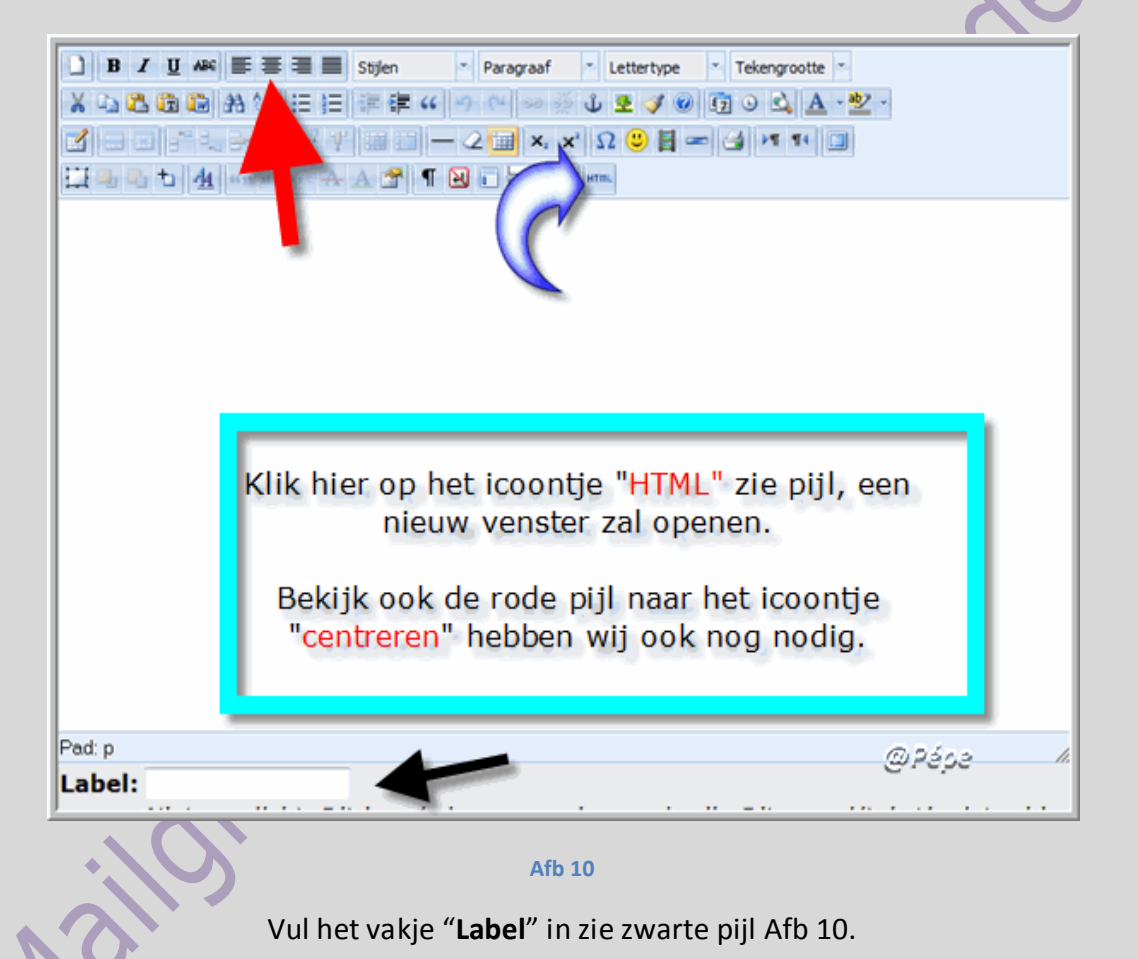

Na op het icoontje "HTML" geklikt te hebben, opent zich onderstaand leeg veld zie Afb 11.

| HTML Bron                                                                                                    | Automatische terugloop               |
|----------------------------------------------------------------------------------------------------|--------------------------------------|
| Tekst boven foto                                                                                                    | oad.nl/bekijk/2009/08/15/1250345889- |
| 270.jpg"border=0">                                                                                                    |                                      |
| Tekst onder foto                                                                                                    |                                      |
| <pre><img border="0&lt;/td" src="http://www.plaatjesupload.nl/bekijk/2009/08/15/&lt;br&gt;&gt;&lt;br&gt;Spanje&lt;/td&gt;&lt;td&gt;1250345889-270.jpg"/></pre> |                                      |
| Tekst boven en onder foto                                                                                                    |                                      |
| <pre><pre><pre><cpre>&gt;Alcoy (Prov Alicante)<br/><ing border='0"' src="http://www.plaatjesupl&lt;br&gt;270.jpg"><br/>Spanje</ing></cpre></pre></pre></pre>   | oad.nl/bekijk/2009/08/15/1250345889- |
| Indien je klaar bent klik op<br>"Bijwerken, zie zwarte pijl                                                                                                    |                                      |
|                                                                                                    | @2500                                |
| Biwarka                                                                                                    |                                      |
| ojwerken                                                                                                    | Annueren                             |

Controleer of rechts boven "Automatische terugloop" is aangevinkt, anders aanvinken.

Je ziet in dit veld dat er in de HTML code een klein verschil is, tegenover met de editor op "Normaal (standaard), vooraan vind je <br> niet meer en <center> heb ik in de code ook weg gelaten.

In plaats is gekomen vooraan en achteraan die worden automatisch geplaatst.

Ga nu het vb 3 met tekst boven en onder de foto op mijn blog plaatsen, zie Afb 11.

Na geklikt te hebben op **"Bijwerken"** zie zwarte pijl Afb 11, bekomt men onmiddellijk het resultaat te zien in uw tekstvak, zie Afb 12.

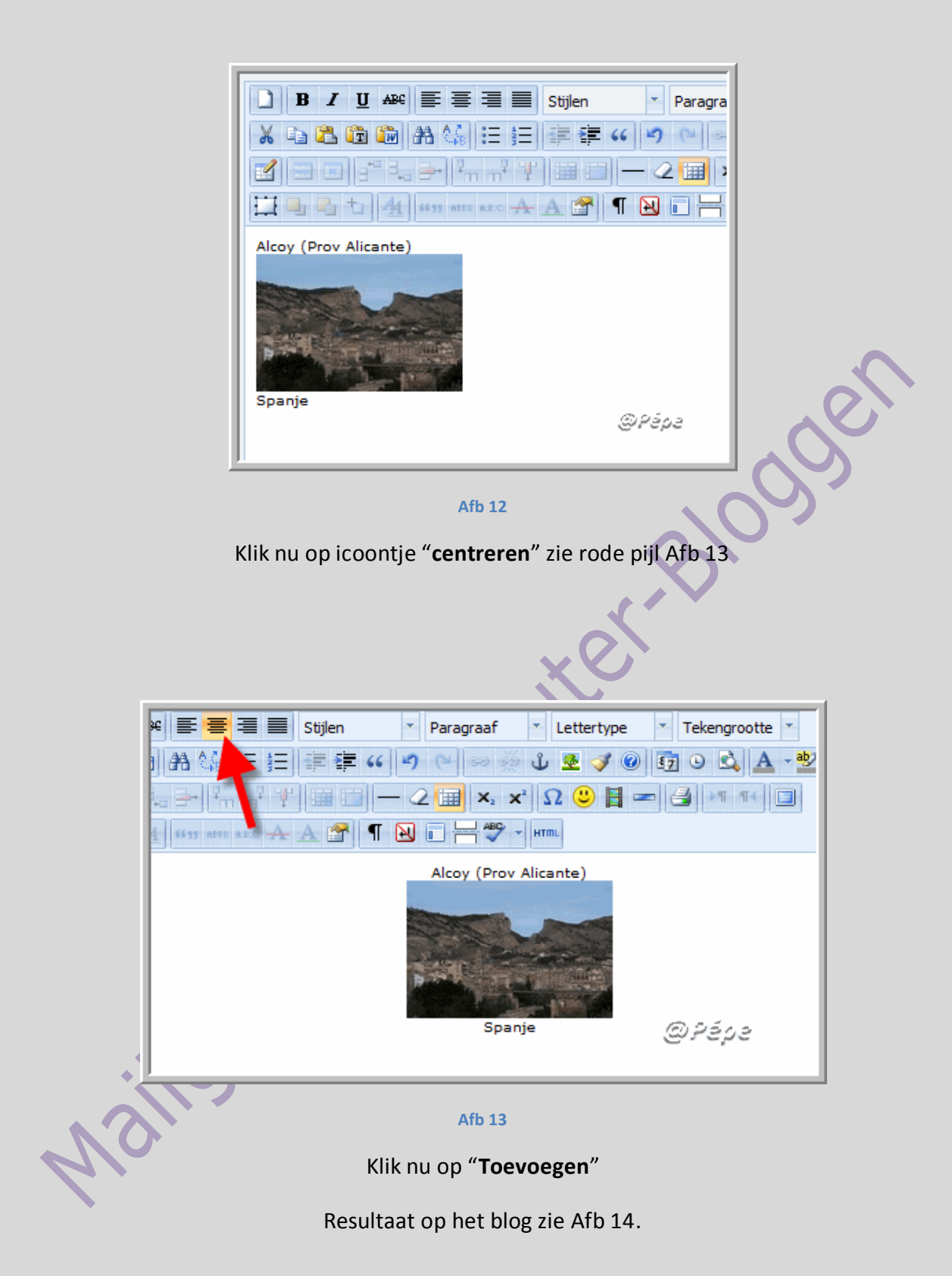

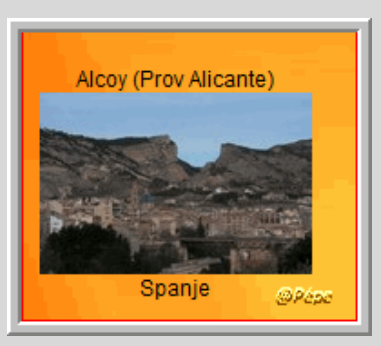

Afb 14

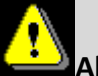

Als uw editor is ingesteld op "Normaal (Standaard) geef dan

steeds eerst een spatie in alvorens de "brontekst" aan te vinken, begin dan steeds

onmiddellijk na: <br> !!!!

Ook kan u de foto aanklikbaar maken, naar de originele grootte van de foto, hiervoor moet je dan de verkleinde en de originele foto uploaden voor een internetadres.

De HTML code met tekst moet je dan zo samenstellen:

<div align="center">U tekst voor bovenaan<br></div>

 <br><a href="Internetadres van de originele foto" target="\_blank"><img src="Internetadres van de verkleinde foto" alt="Klik hier" border="0"></a><br><br>

<div align="center">Uw tekst voor onderaan<br></div></a>

De HTML code zal er dan zo uitzien.

<div align="center">Alcoy (Prov Alicante)<br></div>
&nbsp;<br><a href="http://www.plaatjesupload.nl/bekijk/2009/08/18/1250610717080.jpg" target="\_blank"><img
src="http://www.plaatjesupload.nl/bekijk/2009/08/15/1250345889-270.jpg" alt="Klik hier"
border="0"></a><br></div align="center">Spanje<br></div></a>

Een button met link naar een Website

<a href="URL van de website of blog" target="\_blank"><img alt="Klik hier" src="Internetadres van de button" border="0"></a>

Zie voorbeeld

<a href="http://blog.seniorennet.be/seniorennet\_blogs\_tips\_trucs" target="\_blank"><img src="http://mailgroepbloggen.googlepages.com/Bild-0218.gif" alt="Klik hier"border="0"></a>

Op deze wijze kan men van alles plaatsen met "vrije tekst/html" zoals: weerbericht; klok; speciale teller enz .

Heb je problemen om iets via deze weg te plaatsen, of u wenst iets te plaatsen dat hier niet uitgelegd werd, u weet niet hoe, stel uw probleem in de mailgroep, u wordt zeker geholpen.

Succes

19/08/2009

Pépe